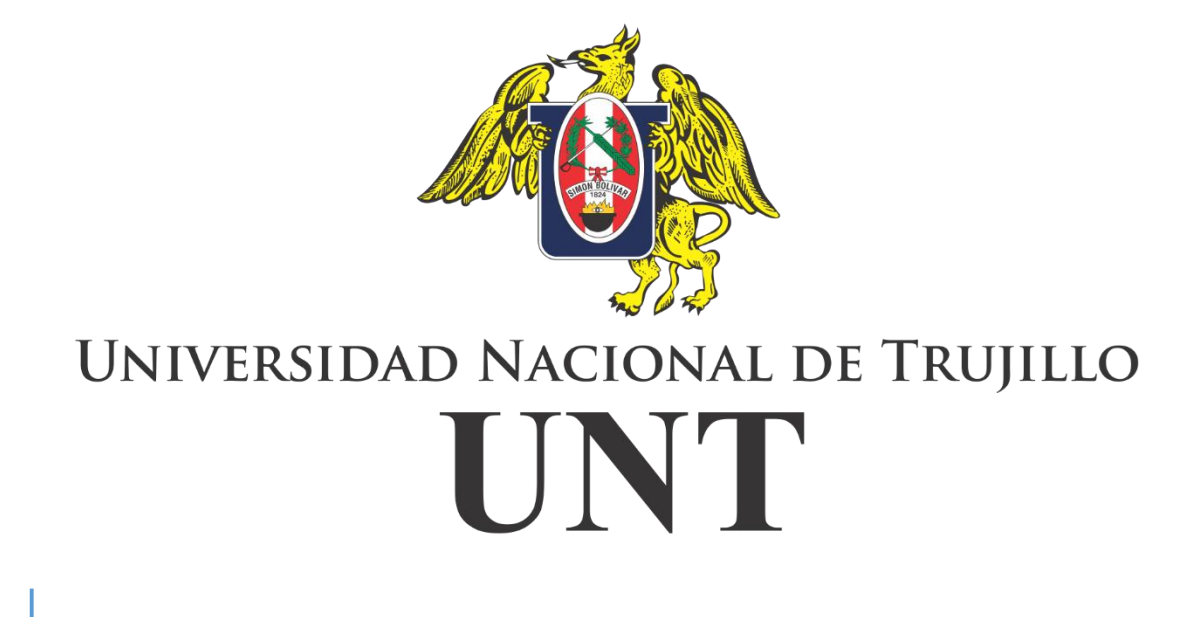

# Instructivo para la búsqueda en el Repositorio Digital -UNT

# Índice de contenido

| 6. | Listar                           | 08   |  |  |  |  |
|----|----------------------------------|------|--|--|--|--|
| 5. | Descubre                         | 07   |  |  |  |  |
|    | Búsqueda avanzada                | . 05 |  |  |  |  |
|    | Búsqueda básica                  | . 04 |  |  |  |  |
| 4. | Búsqueda                         | 04   |  |  |  |  |
| 3. | Consejos para realizar búsquedas |      |  |  |  |  |
| 2. | Comunidades y colecciones        |      |  |  |  |  |
| 1. | Información general              | 03   |  |  |  |  |

## 1. Información general

El Repositorio Digital UNITRU es la plataforma de la Universidad Nacional de Trujillo(UNITRU) que almacena, preserva y difunde de manera organizada y accesible en abierto y a texto completo, publicaciones sobre recursos hídricos y temas afines. Se encuentra soportado en DSpace versión 6.3, software libre que provee herramientas para la administración de colecciones digitales.

El RDU, reúne distintos tipos de documentos: tesis, informes técnicos, ponencias presentadas en congresos, artículos de la revista institucional, entregables de proyectos, memorias institucionales, boletines y libros; dichos documentos son producidos (autor, coautor, editor o patrocinador) por la UNITRU.

Cabe destacar que el RDU está indexado en el Repositorio Nacional Digital <u>ALICIA</u> (Acceso Libre a Información Científica para la Innovación) en el marco de la Ley N° 30035, que regula el Consejo Nacional de Ciencia, Tecnología e Innovación (CONCYTEC). Asimismo se encuentra registrado en <u>OpenDOAR</u> (Directorio internacional de repositorios académicos de acceso abierto), <u>ROAR</u> (Directorio internacional de repositorios), <u>DuraSpace y Google Scholar</u>.

### 2. Comunidades y colecciones

Los contenidos del Repositorio Digital UNITRU están organizados jerárquicamente de la siguiente manera:

#### Comunidad $\rightarrow$ Colección $\rightarrow$ Ítem

Esta estructura corresponde con las facultades A continuación, se muestran la lista de cada comunidad.

#### Comunidades en DSpace

Elija una comunidad para listar sus colecciones

#### Ciencias Sociales Estudian el comportamiento del hombre en la sociedad y sus formas de organización.

Ingeniería y Tecnología Es el estudio y aplicación de las distintas ramas de la tecnología.

#### Material Bibliografico Recursos y materiales de proyectos de investigación

Proyectos de investigación científica, tecnologica y humanistica PI

## 3. Consejos para realizar búsquedas

Es importante tener en cuenta las siguientes consideraciones:

- Las búsquedas se realizan sobre los metadatos y sobre los textos completos de los archivos adjuntos (PDFs) a los que se ha aplicado el reconocimiento óptico de caracteres (OCR, por sus siglas en inglés).
- ✓ Evite la búsqueda de títulos excesivamente largos y/o que contengan signos especiales.
- ✓ Utilice para la búsqueda los términos más representativos del documento.
- ✓ No es necesario escribir los conectores (el, la, en, etc.) entre palabras.

### 4. Búsqueda

Los buscadores son elementos esenciales para la localización exhaustiva y pertinente de la información. En el RDU, existen dos opciones de búsqueda: la básica y la avanzada, mostrando en ambos casos como resultado un listado de documentos relacionados con la palabra clave buscada.

| UNIVERSIDAD NACIONAL DE TRUJILLO<br>UNT        |                           | REPOSITORIO<br>Inisersidad Nacional de Trajillo |
|------------------------------------------------|---------------------------|-------------------------------------------------|
| Instructivo de búsqueda Políticas Estadísticas |                           |                                                 |
| 👚 Universidad Nacional de Trujilio / Buscar    |                           |                                                 |
| Buscar                                         |                           | LISTAR<br>Todo DSpace                           |
| Todo DSpace V                                  | lr                        | Comunidades & Colecciones                       |
|                                                | Mostrar filtros avanzados | Por fecha de publicación                        |

#### Búsqueda básica

La búsqueda básica o simple, es el modo de búsqueda por defecto del RDU y en términos generales permite escribir una consulta mediante palabras clave en el campo de texto.

El buscador está ubicado en la parte central de la página: https://dspace.UNITRU.edu.pe/

**Con un solo término**: Escriba un término en la casilla de búsqueda.

#### Buscar

| Todo DSpace | ~ | Influencia           | lr     |
|-------------|---|----------------------|--------|
|             |   | Mostrar filtros avar | izados |

No obstante, cabe indicar que el utilizar un solo término en la búsqueda puede arrojar como resultados demasiada información. Por ello, es recomendable agregar más términos, o utilizar la opción de búsqueda avanzada.

Con varios términos: Una los términos y recupere los documentos que los contengan, independientemente del lugar donde los ubique; pudiendo ser del título, resumen, descriptores, etc.

# Buscar Todo DSpace Caracterización|Sociocultural Ir Mostrar filtros avanzados

• **Con una frase**: Entrecomille el texto para buscar las palabras en el orden elegido.

Por ejemplo: "gestión integrada de los recursos hídricos"

| Buscar      |   |                               |                           |
|-------------|---|-------------------------------|---------------------------|
| Todo DSpace | ~ | "Expectativa Laboral Pública" | lr                        |
|             |   |                               | Mostrar filtros avanzados |

#### Búsqueda avanzada

Esta opción se ubica al lado derecho de la casilla general de búsqueda.

Al hacer click, permite **delimitar la búsqueda** o **utilizar filtros**.

#### Buscar

Todo DSpace

"Expectativa Laboral Pública"

Mostrar filtros avanzados

١r

Delimitar la búsqueda: Permite limitar la búsqueda de acuerdo a la organización jerárquica: por comunidades o colecciones.

• **Por Comunidades**: Seleccione una Comunidad y después pulse en "lr". Por ejemplo, la comunidad "Ciencias Sociales"

#### Buscar

| Todo DSpace 🗸 🗸                                             |                                       |                      | Ir   |
|-------------------------------------------------------------|---------------------------------------|----------------------|------|
| Todo DSpace<br>Ciencias Sociales<br>Ingeniería y Tecnología |                                       | Ocultar filttos avan | zado |
| Material Bibliografico                                      |                                       |                      |      |
| Proyectos de investigación o                                | cientifica, tecnologica y humanistica |                      |      |

#### ✤ Usar filtros:

El RDRH cuenta con los siguientes filtros: *Titulo, Autor, Materia y Fecha de publicación*; los cuales pueden delimitarse según los parámetros: *Es, Contiene, No es, No contiene*.

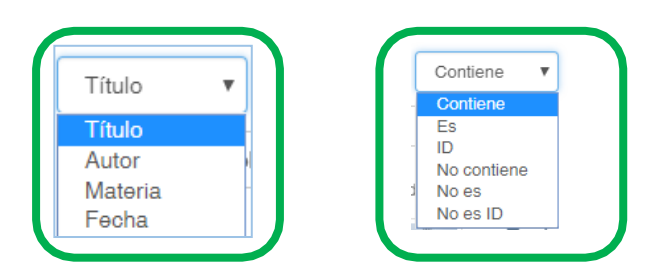

Seleccione el filtro deseado y pulse "Aplicar".

Se recomienda utilizar la opción del filtro "*Contiene*", puesto que permite obtener más resultados de documentos relacionados con el término que se busca.

| Filtros                    |                |       |
|----------------------------|----------------|-------|
| Use filtros para refinar s | us resultados. | _     |
| Título 🔻                   | Contiene 🔻     | • • • |
| Restaurar Aplicar          |                |       |

Para añadir un filtro pulse el signo más (+). En cualquier momento puede eliminar un filtro pulsando el signo menos (-).

Finalmente, pulse "Restaurar", si requiere borrar todo lo digitado en las casillas; de este modo empezará una nueva búsqueda desde cero.

### 5. Descubre

En la parte superior derecha de la barra de navegación se ubica el menú

| DESCUBRE                                |
|-----------------------------------------|
| Autor                                   |
| Coaguila Gonza, Milagros Maribel<br>(2) |
| Condezo Hoyos, Luis Alberto (2)         |
| Reaño García, Geraldine Francin (2)     |
| Agreda Montalico, Karen Ivonn (1)       |
| Aguilar Jorge, Gisela Milagros (1)      |
| Alarcon Toledo, Rosaly Pilar (1)        |
| Alejandro Pérez, Katy Consuelo (1)      |
| Alva Flores, Julio Andre (1)            |
| Alvarez Meza, Yesica (1)                |
| Apaza Alanoca, Honorio (1)              |
|                                         |

*"Descubre"*, el cual muestra un listado de los Autores, Temas y Años con más documentos en el RDU.

Esta información se relaciona con todo el repositorio en general al situarnos en la página inicial o con una comunidad en particular al situarnos en la página principal de dicha comunidad.

El menú *"Descubre"* muestra un máximo de 10 resultados ordenados de acuerdo a las cantidades de registros existentes, y al pulsar *"Ver más"* permite visualizar más resultados.

## 6. Listar

En la parte central derecha de la página se despliega la columna "Listar",

| Todo DSpace               |
|---------------------------|
| Comunidades & Colecciones |
| Por fecha de publicación  |
| Autores                   |
| Títulos                   |
| Materias                  |

dentro de ella se tiene una serie de opciones que permiten navegar en todo el contenido del RDU o dentro de una Comunidad o Colección específica, por Fecha de publicación, por Autores, por Títulos, por Materias.

#### Por Comunidades & Colecciones

Hay dos formas de seleccionar una comunidad en la página inicial: a través de los íconos (los que se muestran en la pág. 3) o mediante la opción listar.

Al seleccionar una comunidad, se podrá visualizar el listado alfabético de las colecciones que la contienen.

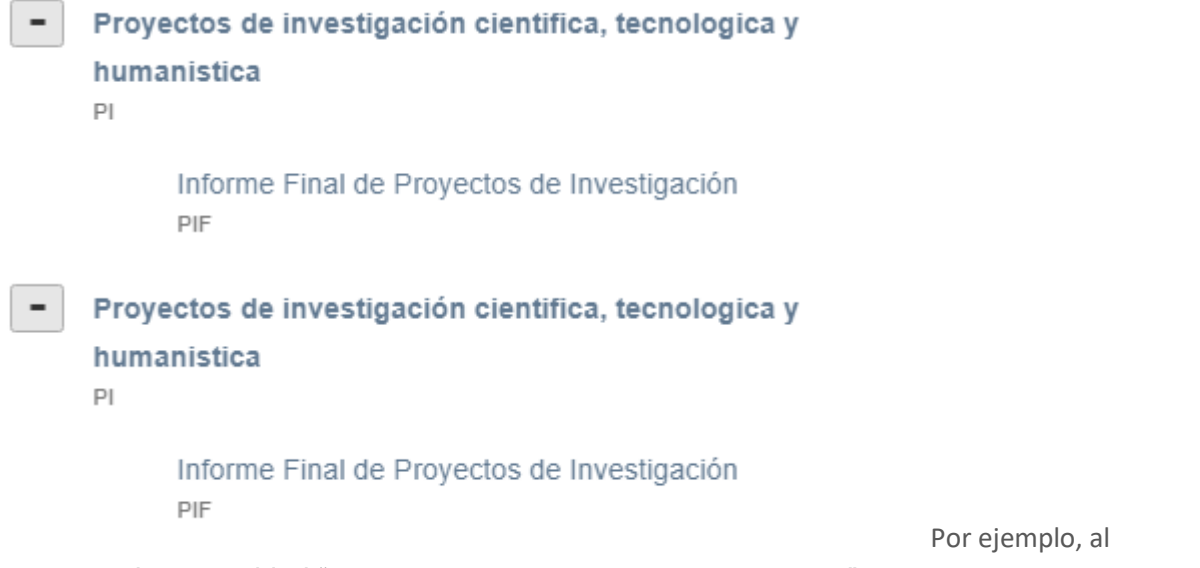

seleccionar la comunidad "Informe Final de Proyectos de Investigación", se muestran sus respectivas colecciones.

#### Por Fecha de Publicación

Permite revisar en orden cronológico (año) una lista de los documentos publicados. Además, cuenta con opción para ordenar los resultados de manera ascendente o descendente, entre otras opciones.

#### Listar por fecha de publicación

| Saltar a un punto de                                                                                            | el índice: |                                                                                                    |                                                                        |                                                   |                                                                    |
|----------------------------------------------------------------------------------------------------|------------|----------------------------------------------------------------------------------------------------|------------------------------------------------------------------------|---------------------------------------------------|--------------------------------------------------------------------|
| (Elegir año)                                                                                                    | ~          | O introducir un año:                                                                                                    |                                                                        | Ir                                                |                                                                    |
| Mostrando ítems 1-20                                                                                            | ) de 96    |                                                                                                    |                                                                        |                                                   | ٥                                                                  |
|                                                                                                    |            | Análisis del caudal del Río Osmo<br>alternativa de solución al alto co<br>abastecimiento de Locumba Ite,                                                 | ore en tiempo de<br>ntenido de arsénio<br>Provincia de Ilo 2           | estiaje y ave<br>co y boro de<br>2012 - 2013      | enida, como<br>e la fuente de                                      |
|                                                                                                    |            | Bernal Villanueva, Rony Alexander (Univ<br>El presente estudio titulado "Análisis de<br>alternativa de solución al alto conten<br>Locumba Ite, provincia | ersidad Nacional de N<br>el caudal del rio Osmo<br>ido de arsénico y b | /loquegua, 2014<br>ore en tiempo<br>oro de la fue | 4-06-05)<br>de estiaje y avenida, como<br>nte de abastecimiento de |
|                                                                                                    |            | Optimización del corte de cola y<br>calidad del pisco de uva Italia (V<br>Reaño García, Geraldine Francin (Unive                                         | tiempo de guarda<br>itis Vinífera L.) en<br>rsidad Nacional de Mo      | a para mejor<br>1 la región M<br>oquegua, 2014-   | ar la productividad y<br>loquegua.<br>07-21)                       |
| The second second second second second second second second second second second second second second second se |            | El objetivo del presente trabajo de inve<br>°GL) y tiempo de guarda (0, 1.5 y<br>organolépticas del pisco                                                | stigación fue evaluar<br>y 3 meses) sobre                              | la influencia de<br>las caracterís                | el corte de cola (13,23 y 33<br>ticas físicas, químicas y          |

#### **Por Títulos**

Permite recorrer un listado alfabético de todos los títulos de los documentos almacenados, así como buscar por las palabras iniciales del título.

#### Listar por título

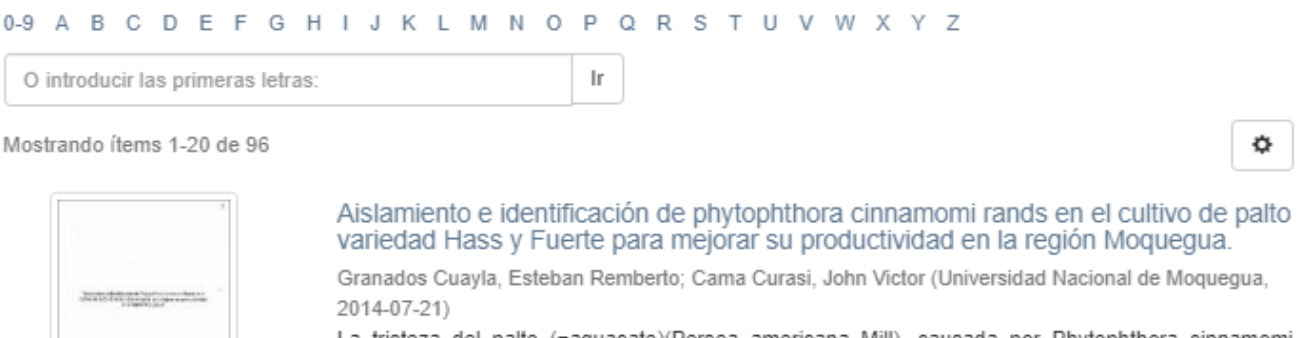

La tristeza del palto (=aguacate)(Persea americana Mill), causada por Phytophthora cinnamomi Rands ocurre muy a menudo en huertos ubicados en suelos arcillosos y saturados por periodos prolongados. Este trabajo tuvo el ...

#### **Por Autores**

Permite revisar en orden alfabético la lista de todos los autores de los documentos del RDRH, indicando las veces que este aparece en los documentos. Al pulsar en cada nombre se accede a las publicaciones de su autoría.

#### **Por Materias**

Permite recorrer una lista alfabética de los temas o palabras claves asignados a los documentos del RDRH, posibilita además buscar por las palabras iniciales del tema o materia.

| Listar por autor                   |    |     |   |   |    |   |   |   |   |   |   |   |   |   |   |
|------------------------------------|----|-----|---|---|----|---|---|---|---|---|---|---|---|---|---|
| 0-9 A B C D E F G H I              | JK | L M | N | 0 | Р  | Q | R | s | т | U | v | w | х | Y | z |
| O introducir las primeras letras:  |    |     |   |   | Ir |   |   |   |   |   |   |   |   |   |   |
| Mostrando ítems 1-20 de 150        |    |     |   |   |    |   |   |   |   |   |   |   |   |   |   |
| Nombre de los autores              |    |     |   |   |    |   |   |   |   |   |   |   |   |   |   |
| Agreda Montalico, Karen Ivonn [1]  |    |     |   |   |    |   |   |   |   |   |   |   |   |   |   |
| Aguilar Jorge, Gisela Milagros [1] |    |     |   |   |    |   |   |   |   |   |   |   |   |   |   |
| Alarcon Toledo, Rosaly Pilar [1]   |    |     |   |   |    |   |   |   |   |   |   |   |   |   |   |
| Alejandro Pérez, Katy Consuelo [1] |    |     |   |   |    |   |   |   |   |   |   |   |   |   |   |
| Alva Flores, Julio Andre [1]       |    |     |   |   |    |   |   |   |   |   |   |   |   |   |   |
| Alvarez Meza, Yesica [1]           |    |     |   |   |    |   |   |   |   |   |   |   |   |   |   |
| Apaza Alanoca, Honorio [1]         |    |     |   |   |    |   |   |   |   |   |   |   |   |   |   |
| Apaga Dapas, Cupthia Milagras [2]  |    |     |   |   |    |   |   |   |   |   |   |   |   |   |   |

#### Por Tipo de material

Separa los tipos documentales (reporte, libro, artículo de revista, material de difusión, material cartográfico, etc.) establecidos a los registros del RDRH.

## Listar por tema

| 0-9 A B C D E F G H I J K L M N O P Q R S T U V W X Y Z |
|---------------------------------------------------------|
| O introducir las primeras letras:                       |
| Mostrando ítems 1-20 de 303                             |
| Materia                                                 |
| Abalón rojo [1]                                         |
| Acarreo [1]                                             |
| Aceite de palta [1]                                     |
| Aceptación [1]                                          |
| Acidez total [1]                                        |
| Acoplamiento inductivo [1]                              |
| Actitud social [1]                                      |
| Actividad enzimática y variación del color [1]          |

✓